## Calendar

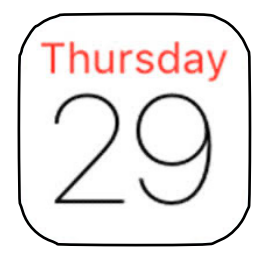

Note: Icon always shows current date.

## Adding Multiple Calendars

- Multiple calendars can be used for events of similar type. For example, Medical, Club, Classes, etc.
- This is a very convenient way to organize your events.

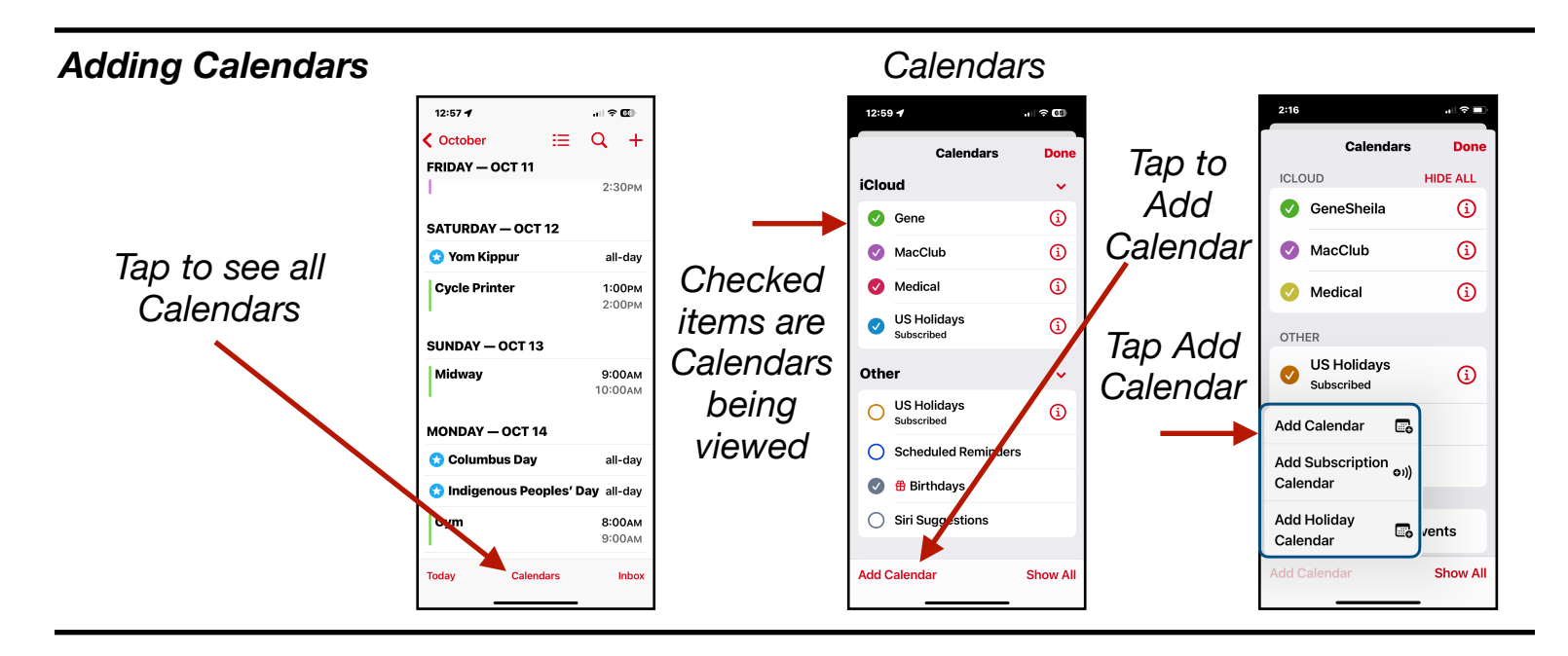

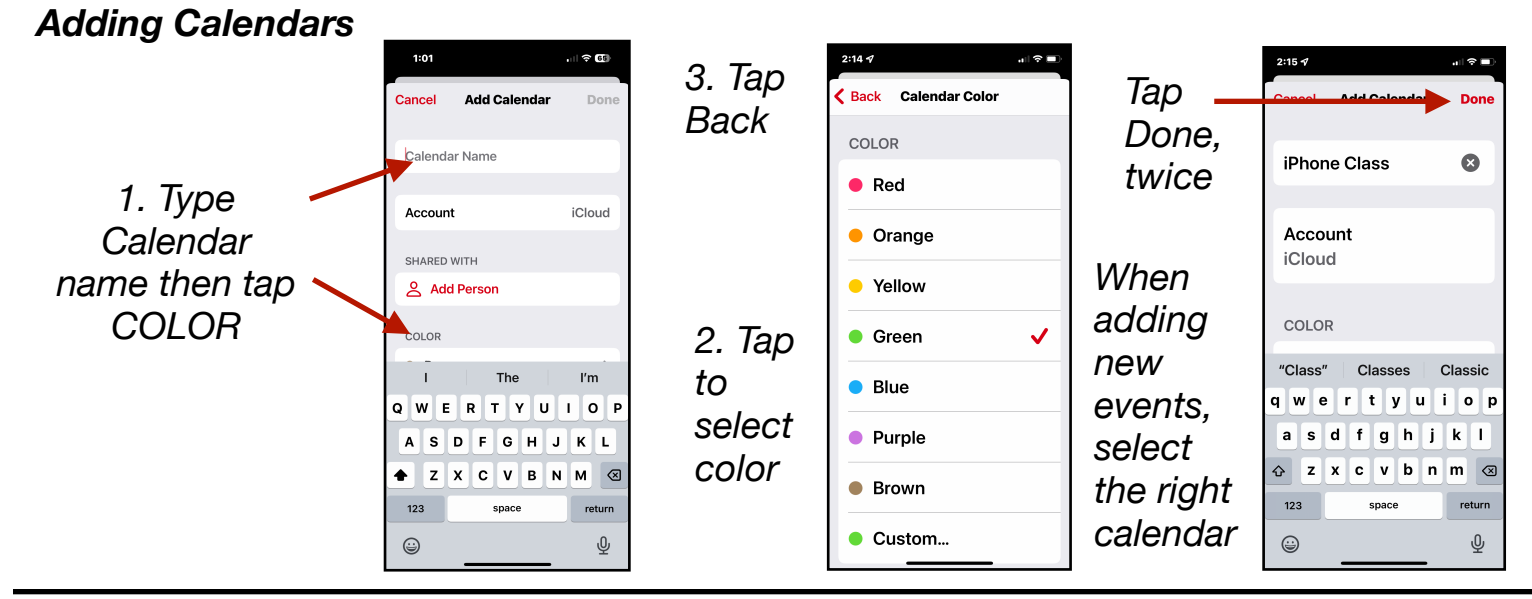

Gene Hollaway, Oct. 2024

Mac Learning Center 949-268-2263

Page 1

## iPhone Calendar (Part 2) - iOS 18

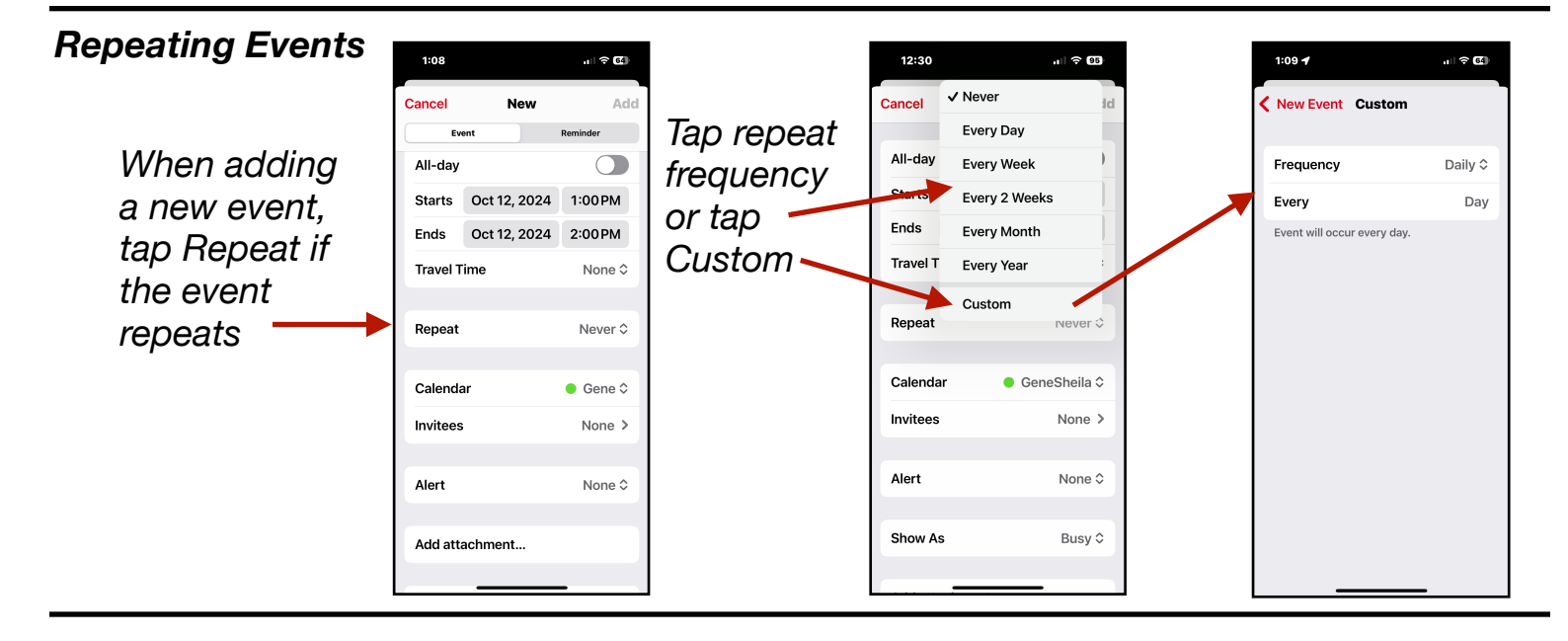

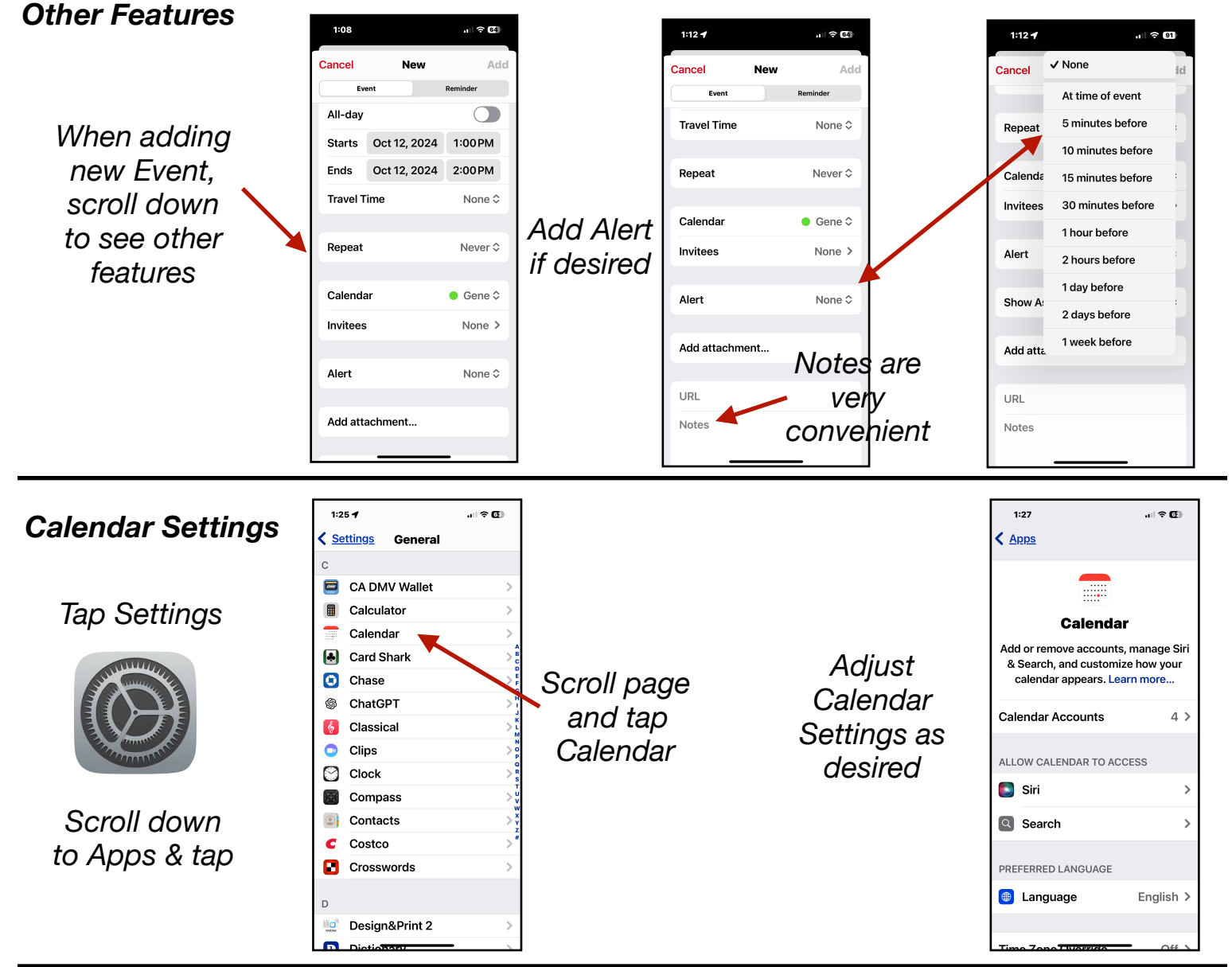

Gene Hollaway, Oct. 2024

Mac Learning Center 949-268-2263